## Saving and restoring parameters in TC6400

1- go to our website (www.techna-tool.com) and download the following files:

<u>Software</u>

Windows Drivers

Here is the home page for the TC6400 support for all files related to the unit. <u>http://www.techna-tool.com/tc6400-manuals--software.html</u>

2-connect your PC to the TC6400 with USB cable. It should show up as GPS Camera Detect. Make note of the Com port # you'll need to enter that in the software.

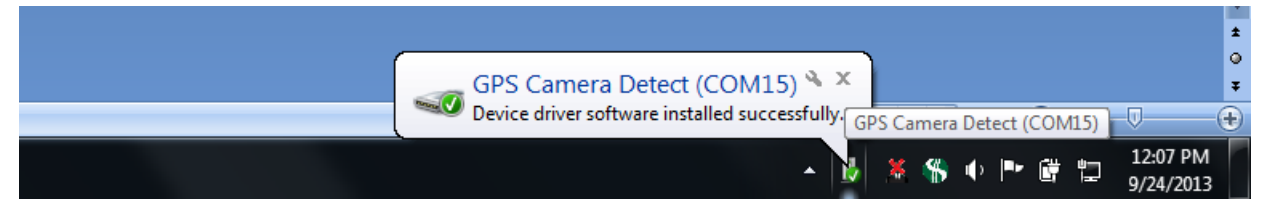

3-Install the software and open it. you will probably get a pop up telling you that the connection has failed. You need to go into the Config tab of the software and set the correct com port. for the example I'm using it would be com15. You would need to select the correct port. If you didn't see it you can also go into device manager in windows to see what the port # is.

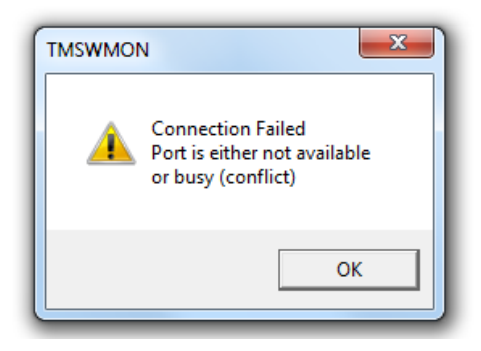

4- Now that you have communication with the software select File, then Read All TC6400 Parameters(backup).

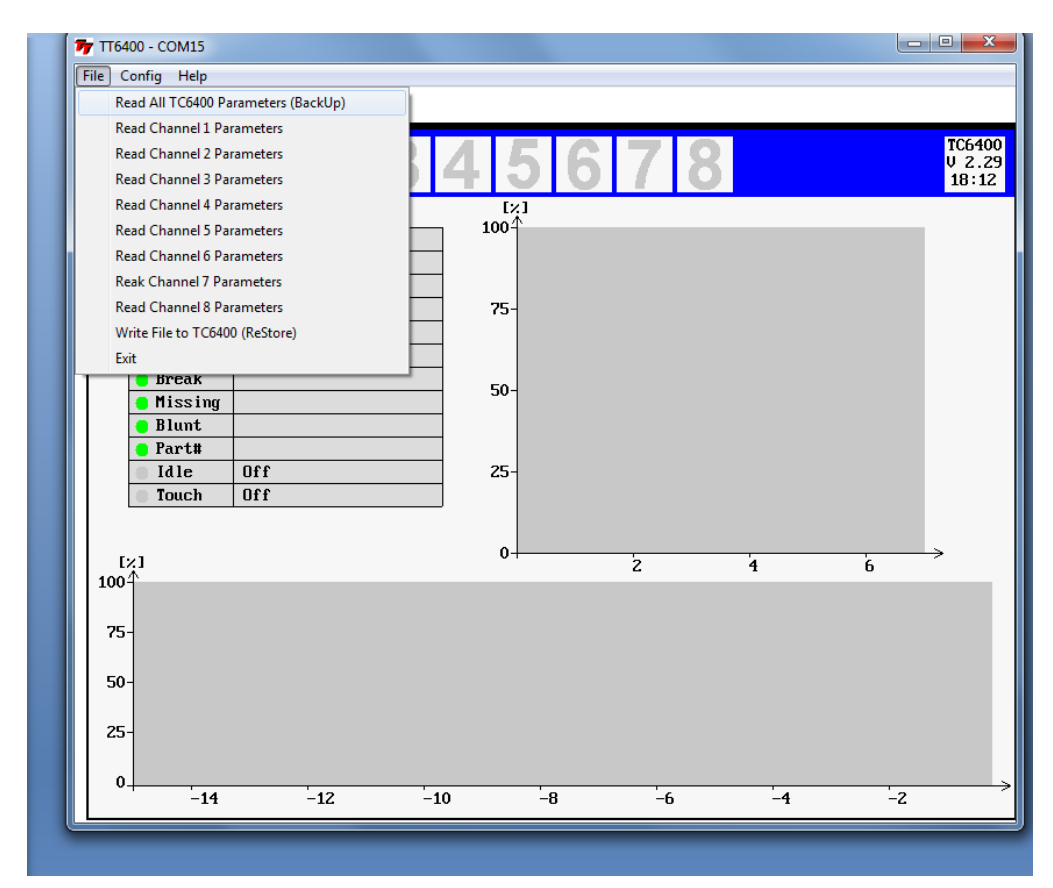

5- Save the file to your PC. Once you have connected to the next unit you can then select file and Write File to TC6400 (ReStore). This will put all of the settings into the new unit.